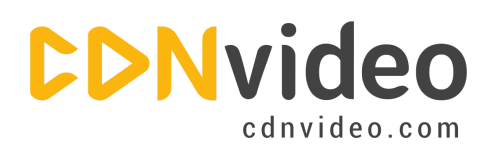

www.cdnvideo.com

# **Magento Integration Guidelines**

Please create a backup copy of your database and website before you start following these guidelines. We recommend this as a precaution measure.

## Step 1.

Log in to your Magento Admin Panel.

# Step 2.

Click on the 'System' tab of the upper navigation panel and choose 'Configuration', like in the picture below:

| Magento <sup>®</sup> Admin Panel       | Global Record Search                      |                       |
|----------------------------------------|-------------------------------------------|-----------------------|
| Dashboard Sales Catalog                | Customers Promotions Newsletter CMS Repor | ts System             |
| Latest Message: Magento CE Version 1.4 | 1.1.1 Patch Available Read details        | My Account You have   |
|                                        |                                           | Notifications         |
| Current Configuration Scope:           | General                                   | Tools                 |
| Default Config -                       |                                           | Web Services          |
| Manage Stores                          | Countries Options                         | Design                |
|                                        | Locale Options                            | Import/Export         |
| Configuration                          | Store Information                         | Manage Currency Rates |
| GENERAL                                |                                           | Transactional Emails  |
| General                                |                                           | Custom Variables      |
| Web                                    |                                           | Permissions           |
| Design                                 |                                           | Magento Connect       |
| Currency Setup                         |                                           | Cache Management      |
| Store Email Addresses                  |                                           | Index Management      |
| Contacts                               |                                           | Manage Stores         |
| Reports                                |                                           | Configuration         |
| Content Management                     |                                           | Congulatori           |
| CATALOG                                |                                           |                       |
| Catalog                                |                                           |                       |
| Inventory                              |                                           |                       |
| Google Sitemap                         |                                           |                       |
| RSS Feeds                              |                                           |                       |

info@cdnvideo.com

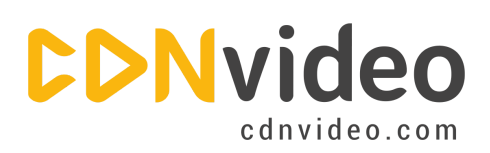

## Step 3.

At the side menu, click the 'Web' tab, and then go to the 'Unsecure' section.

#### Step 4.

Specify your CDNvideo domain name (you can find it in the email message with all settings that you received from our employee). Don't forget to click the 'Save Config' button to save the changes.

| Magento <sup>®</sup> Admin Panel |                    |          |                                                             |                        |          |                             |              |              |          |                                    |                        |  |
|----------------------------------|--------------------|----------|-------------------------------------------------------------|------------------------|----------|-----------------------------|--------------|--------------|----------|------------------------------------|------------------------|--|
| Deshboard                        | Sales C            | atalog   | Customers                                                   | Promotions             | Newsleth | er CMS                      | Reports      | System       |          | e                                  | Get help for this page |  |
| Current Config                   | uration Scope:     |          | Web                                                         |                        |          |                             |              |              |          |                                    | Save Config            |  |
| Default Config                   | 9                  |          |                                                             |                        |          |                             |              |              |          |                                    |                        |  |
| Manage Stores                    |                    |          | Url Options                                                 |                        |          |                             |              |              |          | ٥                                  |                        |  |
| Configuration                    |                    |          | Add Store Code to Urts<br>Redirect to Base URL if requested |                        | No       |                             |              | •            | [GLOBAL] |                                    |                        |  |
| GENERAL                          |                    | _        |                                                             |                        | Yes      |                             | •            | [GLOBAL]     |          |                                    |                        |  |
| General                          |                    |          | UNL DO                                                      | ean's maistrin.        |          |                             |              |              |          |                                    |                        |  |
| Web                              |                    |          | Search E                                                    | ngines Optimiza        | tion     |                             |              |              |          |                                    | •                      |  |
| Design                           | -                  |          | Unsecure                                                    | -                      | <u>р</u> |                             |              |              |          |                                    | ۰                      |  |
| Currency Set                     | up                 |          | Base 11                                                     |                        |          | Frank Street                |              |              |          | AND THE REPORT OF A DESCRIPTION OF |                        |  |
| Store Email Addresses            |                    | Dase URL |                                                             | http://yourmagento.com |          |                             |              | Istore view] |          |                                    |                        |  |
| Contacts                         |                    |          | Base Lie                                                    | nk URL                 |          | {{unsecure                  | _base_url}}  |              |          | [STORE VIEW]                       |                        |  |
| Reports                          |                    |          | Base Sa                                                     | in URL                 |          | {{unsecure                  | _base_url}}  | skin/        |          | [STORE VIEW]                       |                        |  |
| Content Mana                     | Content Management |          | Base Media URL                                              |                        |          | example.cdnvideo.com/media/ |              |              |          | [STORE VIEW]                       |                        |  |
| CATALOG                          |                    |          | Base Ja                                                     | vaScript URL           |          | example.                    | cdnvideo.com | n/js/        |          | (STORE VIEW)                       |                        |  |
| Catalog                          |                    |          |                                                             |                        |          |                             |              |              |          |                                    |                        |  |

# Step 5.

Choose the 'Main Website' item from the 'Current Configuration' drop-down menu.

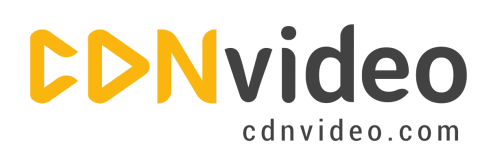

# Step 6.

From the side menu go to Web > Unsecure > Base Skin URL. Clear the 'Use Default' checkbox opposite to 'Base Skin URL' and opposite to the 'Base Skin URL' type: example.cdnvideo.com/skin/, as you can see in the picture below:

| Magento <sup>®</sup> Admin Pa |             | Global Record Search |            |           |              |        |         |  |
|-------------------------------|-------------|----------------------|------------|-----------|--------------|--------|---------|--|
| Dashboard Sales Catalo        | g Customers | Promotions           | Newsletter | CMS       | Reports      | System |         |  |
| Current Configuration Scope:  | Web         |                      |            |           |              |        |         |  |
| Main Website                  |             |                      |            |           |              |        |         |  |
| Manage Stores                 | ch Eng      | pines Optimizati     | on         |           |              |        |         |  |
| Configuration                 | Unsecure    |                      |            |           |              |        |         |  |
| Configuration                 | Base UR     |                      |            |           |              |        | (2) Use |  |
| GENERAL                       | Base Lin    |                      |            |           |              |        | U/Use   |  |
| General                       |             |                      |            |           |              |        |         |  |
| Web                           | Base Ski    | n URL                | ex         | ample.cdn | video.com/sk | in/    | Use     |  |
| Design                        | Base Me     | dia URL              |            | nsécure_l | base_url])me | 63/    | 🕑 Use   |  |
| Currency Setup                | Base Jav    | aScript URL          |            |           |              |        | VUse    |  |
| Store Email Addresses         |             |                      |            |           |              |        |         |  |
| Contacts                      |             |                      |            |           |              |        |         |  |
| Content Management            |             |                      |            |           |              |        |         |  |

## Verification

To make sure that your Magento account is now connected to CDN, have a look at your HTML source code. Your image links should be replaced with the CDN links.